## **OPS CHAPTER 7 – Modifying Offender Records**

### 7.1 ABSCOND/IMMI/PSRB RETURNS

Step 1 – From the Main Menu, type a '8=CC Abscond Return Process' on the selection line, this will bring up the 'Community Corrections Admission' screen. Type offender's SID # on 'Offender' line, press enter to bring offender to screen. Tab down to 'Admission Date/Time' field, put in arrest date using military time (i.e. 1500); tab down to 'Caseload' field and enter PO caseload #, press enter. You will get the message 'Admission from non supervised status processed'. **NOTE: Verify IMMI Status with INS.** 

| OPS225I<br>MCCARTHY                                                                      | Corrections Information Systems (TEST)<br>Community Corrections Admission                                       | 10:38:27<br>9/14/05 |  |
|------------------------------------------------------------------------------------------|----------------------------------------------------------------------------------------------------|---------------------|--|
| Offender<br>DOB<br>Current status<br>Last location<br>Release date/ti<br>Supervision lev | 4036166 NAYLOR, CHARLES EVANS<br>12/17/1957<br>Post Parole<br>MARI<br>me<br>rel LTD                             |                     |  |
| Admission to lo<br>Admission dat<br>Caseload                                             | cation. MARI Marion County Community Corre<br>te/time 9142005 1300<br>8102 CAIN, JIM                            | ections             |  |
| Post admission                                                                           | status.                                                                                                    |                     |  |
| LC conviction c<br>LC supv status<br>Copy PSI data                                       | rounty<br>code<br>from SIDNO 00000000                                                                           |                     |  |
| F3=Exit F4=P<br>F7=Current dat<br>Admission fro                                          | rompt F5=Refresh F6=New admission<br>e/time F9=Retrieve F11=Menu bar F12=<br>m non supervised status processed. | Cancel              |  |

Step 2 – Press enter this will take you to the 'Work with Offenses' screen. Check offenses, modify if needed (Court order/PPS order needed), press enter.

| OPS230I Corrections Information Systems (TEST) 10:43:03               |
|-----------------------------------------------------------------------|
| MCCARTHY Work with Offenses 9/14/05                                   |
|                                                                       |
| Offender: 4036166 Naylor, Charles Evans Record key:                   |
| Status: PostParole MARI Marion County Community Correc                |
| DNA Collection Required OISC migr date 2/12/2002                      |
| Enter option Custody cycle 2                                          |
| 2=Change 3=Copy offense 4=Delete 5=Display                            |
| 7=Add sentence 8=Conditions 9=Custody units 17=Add LC                 |
| OFF# DOCKETCNTYORS ABBREV_ORS NUMBER_SG_SANC_SGDO                     |
| CS Type Begin date Length Max date Term date Code                     |
| 20 87102201/01 LINN FAIL AP I 162.205 N Y                             |
| 00 IFPA 05/31/1988 005-000-000 04/13/1993 04/13/1993 EXPI             |
| 21 01102329/01 LINN BURGI 164.225 Y Y                                 |
| 00 TF 02/12/2002 000-019-000 05/06/2003 05/06/2003 POST               |
| 00 OFPO 05/06/2003 000-036-000 05/09/2006                             |
| 22 8/102201/02 LINN FAIL APT 162:205 N Y                              |
| 19 IFPA 05/31/1988 005-000-000 06/21/2008                             |
| Detter                                                                |
| Bottom                                                                |
| F3=EXIT F6=Add docket F7=Facesheet F6=Notes F10=Pflit Options         |
| F11=IMIENU DAR F12=Cancel F14=Recalculate F20=Add Local F24=More Keys |

Step 3 – Press enter this will take you to the 'Offender Print' screen, put a 5 on the option line, press enter to print kardex.

| OPS511I Corrections Information Systems (TEST) 10:46:57     |  |
|-------------------------------------------------------------|--|
| MCCARTHY Offender Print 9/14/05                             |  |
|                                                             |  |
|                                                             |  |
| Offender: 4036166 NAYLOR, CHARLES EVANS                     |  |
| Status: PostParole MARI Marion County Community Corrections |  |
|                                                             |  |
| 1. Excepted to with detainers and patifiers                 |  |
| 1. Facesheet - with detaillers and notifiers                |  |
| 2. Facesheet - display                                      |  |
| 3. Facesheet                                                |  |
| 4 Facesheet - with detainers                                |  |
|                                                             |  |
|                                                             |  |
| 5. Kardex - print                                           |  |
| 6. Kardex - display                                         |  |
| 7 Movement history (ISU only)                               |  |
|                                                             |  |
|                                                             |  |
| 8. Facesheet - log                                          |  |
| 9. Facesheet - work with                                    |  |
|                                                             |  |
| 10 Drint Offensoe & Sentensoe                               |  |
| 10. Print Orienses & Sentences                              |  |
|                                                             |  |
| Option: 5                                                   |  |
| F3=Exit F9=Retrieve F11=Menu Bar F12=Cancel                 |  |
|                                                             |  |
| Enter desired entire and the 40                             |  |
| Enter desired option = 1 to 10                              |  |

Step 4 – Go to WebLEDS to modify EPR RTP field (refer to EPR Steps, Modifying an EPR on page 4).

Step 5 – Attach MPR confirmation to blue EPR worksheet or follow your county policy. Attach paperwork to file and give to appropriate PO.

Step 6 – Per your county policy, following process for supervision fee account.

Step 7- Remember to Check the Fee Screen to make sure the Fees are billing correctly.

### 7.2 UNSU RETURN

### \*THIS CAN NOT BE DONE UNLESS YOU HAVE AN ORDER FROM THE PAROLE BOARD.

From the ADMISSION PROCESS on your main menu:

Step 1 – Type SID # on 'Offender' line, on the 'Community Corrections Admission' Screen, press enter, this will bring offender to screen. Tab down to 'Admission Date/Time' field, put in return date (taken from Parole Board Order) using military time (i.e. 0800). Tab down to 'Caseload' field, enter PO caseload #, press enter to process. You will get message 'Admission from non supervised status processed'.

| OPS225I                                                                                                    | Corrections Information Systems (TEST)                                      | 8:43:51 |
|----------------------------------------------------------------------------------------------------|-----------------------------------------------------------------------------|---------|
| MCCARTHY                                                                                                    | Community Corrections Admission                                             | 9/15/05 |
| Offender 13663683 SUMMERFIELD, JASON TANNER<br>DOB 11/08/1980<br>Current status Post<br>Last location MTGR<br>Release date/time<br>Supervision level MED |                                                                             |         |
| Admission to lo<br>Admission dat<br>Caseload                                                                                                    | cation. MTGR Community Corrections<br>e/time 09152005 0800<br>3013          |         |
| Post admission                                                                                                    | status. PO Post Prison                                                      |         |
| LC conviction of<br>LC supv status<br>Copy PSI data t                                                                                                    | ounty<br>code<br>from SIDNO 00000000                                        |         |
| F3=Exit F4=Pi<br>F7=Current date                                                                                                    | rompt F5=Refresh F6=New admission<br>e/time F9=Retrieve F11=Menu bar F12=Ca | ancel   |

Step 2 – Use F11-3-C or press enter until you get to the 'Work With Offenses' screen. Check offense lines, modify if needed, press enter.

Step 3 – Use F11-3-K or press enter until you get to the "Offender Print" screen, put a '5' on the option line, press enter. This will print kardex.

Step 4 – Per county policy follow supervision fee manual if applicable.

Step 5 – Go to WebLEDS to modify appropriate fields (refer to EPR Steps, Modifying an EPR, page 4).

- A. MBX: Enter LEDS mailbox # of PO that will be supervising case. If your county doesn't use the mailbox function on EPR's enter an 'X' in the first character space or enter the 3-letter mnemonic for your ORI. Responses will go to your default printer unless users profile has been set to display.
- B. RTP: Enter type using drop down arrow or taken from EPR RTP Code list
- C. MIS: Enter PO's name and telephone numbers (refer to Office Procedures Manual, Resource Information). Fill in condition information per your county policy.

Press 'Submit' button to send to LEDS.

Step 6 – Staple MPR confirmation to blue EPR worksheet or follow your county policy.

Step 7- Remember to Check the Fee Screen to make sure the Fees are billing correctly.

## 7.3 ADDING AN OFFENSE

From the CC COURT ORDERS PROCESS on your main menu:

Step 1 – On the 'Work With Offenses' screen, press 'F6=add docket', fill in:

- docket #/case # (a total of 12 numbers only including /count number) taken from Court Order (specify counts by using "/01, etc", count #'s should match Court Order);
- county;
- sanction status (felonies committed on or after 9/1/93, felonies committed prior to 9/1/93 if judge orders, all parole or post-prison offenders, compact offenders, conditional discharge offenders) (misdemeanors are not subject to structured sanctions, however a county can develop a structured sanction process with their local authority);
- ORS # (taken from ORS table 'F4=prompt') (if offense is solicitation or conspiracy, enter appropriate ORS # in the first ORS field this will trigger the requirement to enter a corresponding "C or S" in the 'inchoate' field, in the second ORS # field fill in the underlying crime);
- sentencing guidelines 'Y' (felonies committed after 11/1/89) or 'N' (misdemeanors);
- felony=misdemeanor 'N' (normal sentence), 'Y' (felony treated as misdemeanor FMP) or 'C' (felony is misdemeanor at completion of supervision-MFP) (Refer to Felony Convictions with Misdemeanor Treatment document in Misc. section for more detailed information);
- CSS & CHS (grid score taken from Court Order);
- supervising Judge's name (last name first);
- defense counsel;
- district attorney;
- DA #;
- crime date (taken from Court Order or OJIN);
- begin date (same as conviction/sentence/proceeding date);
- sentence type (P=probation; D=diversion; C=conditional discharge);
- length of sentence, press enter. You will get the message 'Docket, offense, and sentence added'.

Press enter again to take you back to the "Work with Offenses" screen. **NOTE: If** sentences are merged, go to the sentence line of the offense to be merged, put a '2=change', press enter. Tab down to the 'merged to' line and enter the offense number that this offense is being merged with.

Step 2 – Put "Option 8=Conditions" on first line of offense next to docket #, press enter. This will bring you to the "Work with Conditions" screen. Press "F17 (Shift F5)=add conditions", put a 1 beside each <u>special</u> condition that is listed on Court Order (page down to go to next condition screen), press enter. Press "F17 (Shift F5)=selected conditions" to see list of chosen conditions. **NOTE: No need to enter general**  **conditions**. Put a "2=change" beside each condition that needs text added, money amounts, hours or days (taken from Court Order). **ALL FINANCIAL OBLIGATIONS EXCEPT RESTITUTION/COMPENSATORY FINES AND SUPERVISION/PROBATION FEES ARE ADDED TOGETHER UNDER COFO.** Check Court Order for Supervision Fee Amount (refer to Supervision Fee Manual) for steps to updating the supervision fee amount or waiver instructions, if applicable. Press enter to take you back to "Work with Offenses" screen.

Step 3 – Press enter to take you to the 'Offender Print' screen, put a '5' on the option line, press enter to print kardex.

Step 4 – If new case added has a longer expiration date than original crimes, Go to WebLEDS (refer to EPR Steps, Modifying An EPR, page 4). Modify DOE field, type in new expiration date (YYYYMMDD).

Press 'Submit' button to send to LEDS.

Step 5 – Type half label with information as shown below or follow your county policy. Follow same color of labels as described in 'Steps to Admitting Offenders - Probation Cases'.

Label Example:

| FPR<br>MI<br>SID # | LAST NAME, First |
|--------------------|------------------|
| Ex                 | o. 09/25/08      |

NOTE: If you add a local control sentence to an existing Parole Board offender, don't forget to notify the Board.

## 7.4 CLOSING A SINGLE OFFENSE LINE

From the CC COURT ORDERS PROCESS on your main menu:

# Check for Restitution (SC7)/Compensatory Fine and Community Service condition first, following Condition Tracking Manual. NOTE: Do not use for Felony cases revoked.

Step 1 - On the 'Work With Offenses' screen, put '2=Change' on appropriate open sentence line that needs to be closed, press enter, this will bring you to the 'Sentence Data' screen, tab down to 'termination date' field, put date of closure (either date expired or date from Court Order for EARL, BNPB, CRTR (Misdemeanors only), RTNS, COMP or DIED), tab to 'termination code' field, enter appropriate closure code (F4=Prompt for list or refer to Sentence/Body Closure List). Press enter to process you

will get message 'record updated'. Conditions will move to Expired Conditions Table. **Repeat these steps for each offense that needs to be closed.** Press enter that will take you back to the 'Work With Offenses' screen.

| OPS230ICorrections Information Systems (TEST)9:32:21MCCARTHYWork with Offenses9/15/05                                                                                                    |
|----------------------------------------------------------------------------------------------------|
| Offender: 13663683 Summerfield, Jason TannerRecord key:Status:PostPrison/BRDMTGR Multnomah Gresham Office<br>DNA Collection RequiredDNA Collection RequiredOISC migr dateEnter optionCustody cycle 12=Change3=Copy offense4=Delete5=Display7=Add sentence8=Conditions9=Custody units17=Add LCOFF#DOCKETCNTYOFF#DOCKETCNTYORSABBREVORSNUMBERSGSANCSG001138669/01MULTPOSSUBCF475.99204BY00PFPR11/27/2000000-027-00002/26/200302/26/20020301138669/0204001138669/0204001138669/0205PPSVSANCMULTPPSVSANC144.10806L01/04/2002000-000-12005/03/2002EXPI |
| More<br>F3=Exit F6=Add docket F7=Facesheet *F8=Notes F10=Print Options<br>F11=Menu bar F12=Cancel F14=Recalculate F20=Add Local F24=More keys                                                                                                    |
|                                                                                                    |
| OPS235I Corrections Information Systems (TEST) 9:33:31<br>MCCARTHY Sentence Data 9/15/05<br>CHANGE                                                                                                    |
| Offender 13663683 SUMMERFIELD, JASON TANNER                                                                                                    |
| StatusPostPrison MTGR<br>Offense/Sentence 04.001 Court Case 001138669/02                                                                                                    |
| Sentencing Guid N County MULT<br>ORS                                                                                                    |
| Sent type P   Begin date 11/27/2000   Compact begin dt Length (ymd)   Length (ymd) 0 - 27 - 0 Life (L)   Inop days MRG to                                                                                                    |
| Tent paro disc date.Max sent date                                                                                                    |
|                                                                                                    |

NOTE: If your county includes the special conditions on the EPR, then you will need to check the EPR and remove any special conditions that do not apply because of the offense being closed. Go to WebLEDS to remove conditions. If conditions are in MIS field, you will need to fully retype MIS field; or if conditions are in the condition field, enter 'XN' in 'Go To Mask' box or click on 'XN' from your favorites list to get to the 'Cancel Persons Supplemental Info' screen, the cursor will be on the Name field. Enter name and SID # or LNU #, tab to CND field and enter any special conditions that need to be removed.

Press 'Submit' button to send to LEDS.

Step 2 – Press enter this will take you to the 'Offender Print' screen, put a '5' on option line to print kardex. Press F3 to return to first screen. F3 to return to Main Menu.

Step 3 – Per your county policy, give paperwork to PO.

## 7.5 TRANSFERRING FROM TEMP LEAVE STATUS TO POST PRISON STATUS

From the CC RELEASE PROCESS on your main menu:

Step 1 – On the 'Work with Offenses' screen, enter SID # on 'Offense line', press enter to bring offender to screen. If appropriate offenses are not closed to "POST, AIP or SUMM" already, contact OISC to close the 'I' lines before proceeding. **NOTE: OISC should have the 'I' lines closed no later than the next business day after the completion of the T/L.** 

Step 2 – After 'I' lines are closed to "POST, AIP or SUMM", put '7=Add Sentence' on appropriate sentence line to add sentence, press enter, this will bring you to the 'Sentence Data' screen.

| OPS230I Corrections Information Systems (TEST) 9:18:19              |
|---------------------------------------------------------------------|
| MCCARTHY Work with Offenses 9/22/05                                 |
|                                                                     |
| Offender: 14453933 Jewell, Tiana Mae Record key:                    |
| Status: Leave MARI Marion County Community Correc                   |
| DNA Collection Required OISC migr date                              |
| Enter option Custody cycle 1                                        |
| 2=Change 3=Copy offense 4=Delete 5=Display                          |
| 7=Add sentence 8=Conditions 9=Custody units 17=Add LC               |
| OFF# DOCKET CNTY ORS ABBREV ORS NUMBER SG SANC SGDO                 |
| CS Type Begin date Length Max date Term date Code                   |
| 04 04C44611/01 MARI POS SUB CF 475.992 04B Y N                      |
| 00 L F 08/12/2004 000-000-010 08/12/2004 08/12/2004 EXPI            |
| 05 04C44611/02 MARI POS SUB CF 475.992 04B Y N                      |
| 00 L F 08/12/2004 000-000-010 08/12/2004 08/12/2004 EXPI            |
| 06 04C41155/01 MARI POS SUB CF 475.992 04B Y N                      |
| 00 L F 08/12/2004 000-000-010 08/12/2004 08/12/2004 EXPI            |
| 7 07 04C45510/01 MARI FAIL AP I 162.205 Y N                         |
| 00 I FLV 08/19/2004 000-018-000 12/29/2005 09/22/2005 AIP           |
| Bottom                                                              |
| F3=Exit F6=Add docket F7=Facesheet F8=Notes F10=Print Options       |
| F11=Menu bar F12=Cancel F14=Recalculate F20=Add Local F24=More keys |

Fill in the following:

- Sentence type will be "O";
- Begin date (taken from Post-Prison Order same as Physical Release Date);
- tab to 'Length' field and put in months (taken from Post-Prison Order), press enter you will receive a message 'record updated'. Repeat this step for each offense. Enter special conditions taken from the PPS Order, repeating for each offense.

### NOTE: Don't forget to also select the Supervision Fee condition. If Compensatory Fine is listed on PPS order under SC10, use the probation condition of compensatory fine.

| OPS2351 Corrections Information Systems (TEST) 9:21:13 |
|--------------------------------------------------------|
| MCCARTHY Sentence Data 9/22/05                         |
| CREATE                                                 |
| Offender 14453933 JEWELL TIANA MAE                     |
|                                                        |
|                                                        |
| Offense/Sentence 00 000 Court Case                     |
| Sentencing Guid Y County MARI                          |
| ORS 162.205 FAIL AP I CF FAIL TO APPEAR I              |
|                                                        |
| Sent type                                              |
| Begin date 00222005                                    |
|                                                        |
| Compact begin dt                                       |
| Length (ymd) 0 - 012 - 0 Life (L)                      |
| Inop days                                              |
| CS to MRG to                                           |
|                                                        |
| Tent para disc date                                    |
| Termination date.                                      |
| Termination date                                       |
| Termination code Max indet sent date.                  |
|                                                        |
| F3=Exit F4=Prompt F5=Refresh F11=Menu bar F12=Cancel   |
| '002 undeted'                                          |
| VVZ record upualeu                                     |

Press enter again to return to the 'Work With Offenses' screen. You will get message 'Status does not match offenses. Correct offenses or F13=change status'. Use F14=Recalculate at this time to recalculate sentences. Check to make sure "SANC" code has been entered. There should be a 'Y' on the offense line under 'SANC' column. If no "SANC" code has been entered, enter by typing a '2=Change' on 'Offense Line', press enter. This will take you to the 'Sentence Data' screen, type "SANC" in 'Sanction Status' field, press enter you will receive message ' record updated'. Press enter to return to 'Work With Offenses' screen.

| OPS230I         | Corrections Information Systems (TEST)  | 9:35:58          |           |
|-----------------|-----------------------------------------|------------------|-----------|
| MCCARTHY        | Work with Offenses                      | 9/22/05          |           |
|                 |                                         |                  |           |
| Offender: 14453 | 933 Jewell, Tiana Mae Record            | key:             |           |
| Status: Leave   | MARI Marion County Community            | Correc           |           |
| DNA Co          | Ilection Required OISC migr date        |                  |           |
| Enter option    | Custody cycle 1                         |                  |           |
| 2=Change        | 3=Copy offense 4=Delete 5=Display       |                  |           |
| 7=Add sentenc   | e 8=Conditions 9=Custody units 17=Ad    | d LC             |           |
| OFF# DOCKE      | T CNTY ORS ABBREV ORS N                 | UMBER SG         | SANC SGDO |
| CS Type         | Begin date Length Max date Te           | rm date Code     |           |
| 07 04C4551      | 0/01 MARI FAIL AP I 162.205             | Y N              |           |
| 00   FLV        | 08/19/2004 000-018-000 12/29/2005       | 09/22/2005 AIF   | )         |
| 00 O FPO        | 09/22/2005 000-012-000 09/21/2006       |                  |           |
|                 |                                         |                  |           |
|                 | Bottom                                  |                  |           |
| F3=Exit F6=     | Add docket F7=Facesheet F8=Notes        | F10=Print Option | ons       |
| F11=Menu bar    | F12=Cancel F14=Recalculate F20=Add      | Local F24=Mc     | ore keys  |
| Status does no  | t match offenses. Correct offenses or F | 13=change sta    | itus. +   |

Step 3 – Use F13=Change Status or press enter to use the 'Offender Release' process. On the 'Offender Release' screen, enter in 'Release Date' (taken from Post-Prison Order – same as Physical Release Date), tab to 'Time' field put in whatever time of day it is you are doing the entry, tab to release 'Type Code' field and put in 'POST', tab to 'Release To Location' field and put in your county/office 4-digit code (i.e. MTEA, MTGR, BAKR, COOS). Press enter to process.

| OPS270I                        | Corrections Information Systems (TEST) | 9:46:02           |   |
|--------------------------------|----------------------------------------|-------------------|---|
| MCCARTHY                       | Offender Release                       | 9/22/05           |   |
|                                | PROCESS                                |                   |   |
|                                | * DETAINER *                           |                   |   |
| Offender                       | . 14453933 JEWELL, TIANA MAE           | * NOTIFIER *      |   |
| DOB                            | 11/15/1983 Location: MARI              |                   |   |
| Status                         | LV Leave                               |                   |   |
| Current caseloa                | d 8190 BECKY ANDERSON                  |                   |   |
| Custody/Supv le                | evel                                   |                   |   |
| Release date<br>Release type c | 9222005 Time 930<br>ode POST           |                   |   |
| Release to loca                | ation. MARI                            |                   |   |
|                                |                                        |                   |   |
| E2-Evit E4-                    | Drompt EE-Dofroch EZ-Current do        | to/time           |   |
| F9-Retrieve F                  | Fill-Menu bar F12-Cancel               |                   |   |
| Release proce                  | ssed - Select new offender or Press    | ENTER to continue |   |
|                                |                                        |                   | - |

Press enter again to take you to the 'Movement History/Maintenance' screen where you can check to make sure the entry is correct.

| SYS4021 Corrections Information Systems (TEST) 9:48:58               |
|----------------------------------------------------------------------|
| MCCARTHY Movement History/Maintenance 9/22/05                        |
| RECORD KEY: 1673021 **Remarks**                                      |
| Offender 14453933 JEWELL, TIANA MAE Curr cycle. 01-05-01             |
| Status PostPrison Location MARI Primary caseload 8190                |
| Position custody/admission cycle 1 4                                 |
| Cycle LocationAdmission Release                                      |
| 01 Admission From: MARI 09/29/2003                                   |
| 01-04 Status: LV 08/20/2005 09/22/2005 POST MARI                     |
| 01-04-01 MARI 08/20/2005 08:10 09/22/2005 09:30 POST MARI            |
| Housing 08/20/2005 08:10 09/22/2005 09:30                            |
| 01-05 Status: PO 09/22/2005                                          |
| 01-05-01 MARI 09/22/2005 09:30                                       |
| Housing 09/22/2005 09:30                                             |
|                                                                      |
|                                                                      |
|                                                                      |
|                                                                      |
|                                                                      |
| Bottom                                                               |
| F3=Exit F6=Insert housing F7=Remarks F10=Print F16=Caseload history  |
| F18=Change data F20=W/W Movements F21=Auto cycle/summary maintenance |

Step 4 – Go to WebLEDS to make appropriate changes (refer to EPR Steps, Modifying An EPR, page 4).

A. RTP: Enter PPS

B. DOE: Enter new expiration date (YYYYMMDD)

Press 'Submit' button to send to LEDS.

Step 5- Remember to Check the Fee Screen to make sure the Fees are billing correctly.

### 7.6 EXTENDING A PROBATION SENTENCE

## This is only done by the supervising office. If offender was convicted in your county and supervised in another county, send order to supervising county to extend length of sentence.

Step 1 – From the Main Menu, type a '5=Work With Court Order Process' on the selection line, press enter. This will bring up the 'Work With Offenses' screen. Type offender's SID # on 'Offender line', press enter to bring offender to screen. Tab down to the appropriate sentence line, put '2=Change', press enter this will bring up the 'Sentence Data' screen. Tab down to the 'sentence length' field and change appropriately (if Court Order extends in years, add to year field or if extension is in months, add to month field) information is taken from extension order. The total will be what is entered in the 'sentence length' field. Press enter to process change, you will get message 'record updated'. **Repeat this for each offense that needs to be** 

| extended.                                                           |
|---------------------------------------------------------------------|
| OPS230I Corrections Information Systems (TEST) 10:22:39             |
| MCCARTHY Work with Offenses 4/17/06                                 |
|                                                                     |
| Offender: 1/396330 Smith Jordan Lee Record key:                     |
| Statue: Probation MTNO Multamph North Office                        |
| Status. Filodation Mintro Multionian Notifi Onice                   |
| Entre conection Required                                            |
| Enter option Custody cycle 2                                        |
| z=change 3=Copy offense 4=Delete 5=Display                          |
| 7=Add sentence 8=Conditions 9=Custody units 17=Add LC               |
| OFF# DOCKET CNTY ORS ABBREV ORS NUMBER SG SANC SGDO                 |
| CS Type Begin date Length Max date Term date Code                   |
| 01 030231154/01 MULT ID THEFT 165.800 Y Y                           |
| 00 P FPR 09/19/2003 000-024-000 09/18/2005 09/18/2005 EXPI          |
| 02 030431988/01 MULT ID THEFT 165.800 Y Y                           |
| 2 00 P FPR 01/12/2004 000-018-000 07/11/2005                        |
| 03 030733392/01 MULT ID THEFT 165.800 Y Y                           |
| 00 P FPR 01/12/2004 000-018-000 07/11/2005                          |
| 04 040934908/11 MULT   ID THEFT   165.800   Y   Y                   |
| 00 P FPR 01/27/2005 000-018-000 07/26/2006                          |
|                                                                     |
| Bottom                                                              |
| F3=Exit F6=Add docket F7=Facesheet *F8=Notes F10=Print Options      |
| F11=Menu bar F12=Cancel F14=Recalculate F20=Add Local F24=More keys |
|                                                                     |
|                                                                     |
| OPS235I Corrections Information Systems (TEST) 10:29:53             |
| MCCARTHY Sentence Data 4/17/06                                      |
| CHANGE                                                              |
| Offender 14396330 SMITH, JORDAN LEE                                 |
| Status Probation MTNO                                               |
| Offense/Sentence 02 001 Court Case 030431988/01                     |
| Sentencing GuidY County MULT                                        |
| ORS165.800 ID THEFT CF IDENTITY THEFT                               |
|                                                                     |
| Sent type P                                                         |
| Begin date 1/12/2004                                                |
| Compact begin dt                                                    |
| Length (vmd) 0 - 18 - 0 Life (L)                                    |
| Inop davs                                                           |
| CS to MRG to                                                        |
|                                                                     |
| Tent paro disc date.                                                |
| Termination date                                                    |
| Termination code Max indet sent date                                |
| F3=Fxit F4=Prompt F5=Refresh F11=Menu bar F12=Cancel                |
|                                                                     |
|                                                                     |

OPS235I Corrections Information Systems (TEST) 10:38:33 MCCARTHY Sentence Data 4/17/06 CHANGE Offender...... 14396330 SMITH, JORDAN LEE Status..... Probation MTNO Offense/Sentence.... 02 001 Court Case..... 030431988/01 Sentencing Guid..... Y County..... MULT ORS...... 165.800 ID THEFT CF IDENTITY THEFT Sent type..... P Begin date..... 1/12/2004 Compact begin dt.... Length (ymd)...... 1 - 18 - 0 Life (L)..... Inop days..... CS to..... MRG to..... Tent paro disc date. Termination date.... Max sent date...... 7/11/2006 Termination code.... Max indet sent date. F3=Exit F4=Prompt F5=Refresh F11=Menu bar F12=Cancel 001 record updated.

Press enter this will take you back to the 'Work With Offenses' screen.

NOTE: For unusual sentence extensions make an 'F8=Note'. On 'Work With Offenses' screen, press 'F8=Note' this will take you to the 'Offender Note' screen. Press 'F6=Create' to make an F8 note per your county's practice. Press enter to process, you will receive message 'Note entry record added'. Press enter twice to return to 'Work With Offenses' screen. If you need assistance in calculating the dates, use the Date Calculator found under F11-2.

| OPS230I Corrections Information Systems (TEST) 9:25:38              |
|---------------------------------------------------------------------|
| WCCARTHY WOR WITH OTIENSES 4/24/00                                  |
| Offender: 14396330 Smith, Jordan Lee Record key:                    |
| Status: Probation MTNO Multnomah North Office                       |
| DNA Collection Required                                             |
| Enter opt y cycle 2                                                 |
| 2=Chang Add Offense Note for splay                                  |
| 7=Add s 14396330 SMITH, JORDAN LEE dd LC                            |
| OFF# O originally sentenced to 18 m on MBER SG SANC SGDO            |
| CS 1/12/04, in court on 4/1/05 and given 1 te Term date Code        |
| 01 year from 4/1/05 for new expiration 0 Y Y                        |
| 00 date of 4/1/06; total supervision time 2005 09/18/2005 EXPI      |
| 02 from original sentence is 2 yrs 7 mo. 0 Y Y                      |
| 00 2006                                                             |
| 03 More 0 Y Y                                                       |
| 00 F5=Refresh F12=Cancel F13=Insert 2005                            |
| 04 F14=Delete F15=Wrap off 0 Y Y                                    |
| 00 2006                                                             |
| Bottom                                                              |
| F3=Exit F10=Print Options                                           |
| F11=Menu bar F12=Cancel F14=Recalculate F20=Add Local F24=More keys |

Step 2 – Press enter this will take you to the 'Offender Print' screen, put a '5' on option line to print kardex.

Step 3 – Go to WebLEDS and make appropriate changes (refer to EPR Steps, Modifying An EPR, page 4)

A. DOE: Enter new expiration date (YYYYMMDD) if it is longer than original EPR DOE date.

Press 'Submit' button to send to LEDS.

Step 4 – Per your county policy, change expiration date on file label and give to PO.

Step 7- Remember to Check the Fee Screen to make sure the Fees are billing correctly.